Taking a photo with an iPhone and sending it by email.

## INDIVIDUAL PHOTOS

- 1. Take a photo of your project with your iPhone.
- 2. After your photo is taken, click on the tiny photo at the bottom left of the screen.

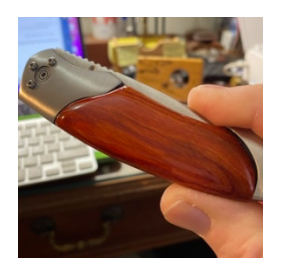

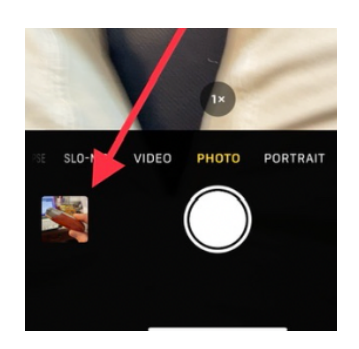

- 3. Click on the small blue box with the tiny arrow.
- 4. Find your email program and click on it.

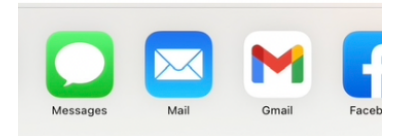

5. Type in the email address of the person you want to send the picture and click send.

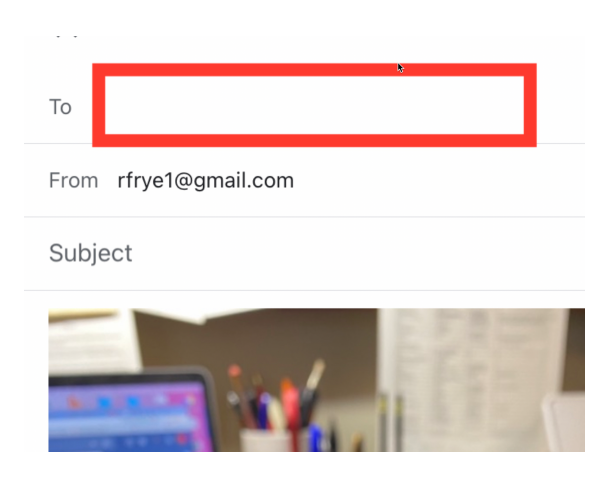

Done! Any questions? Please contact Russ Frye, 419-346-9814!

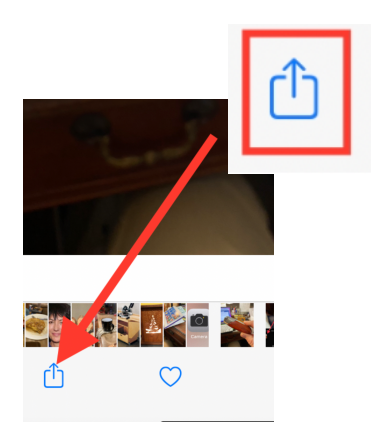

Taking several photos with an iPhone and sending them by email.

## SEVERAL PHOTOS

- 1. Take several photos of your project.
- 2. Find the icon for your photo library and click on it. This will open your photo library.
- 3. In the upper right of the screen, click on **Select**.

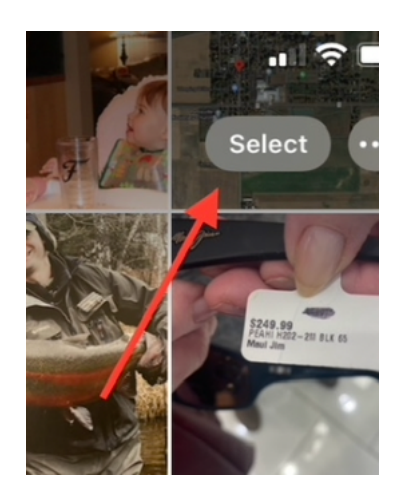

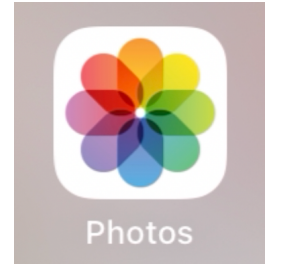

4. Scroll down through your photos and click on all those you want to send.

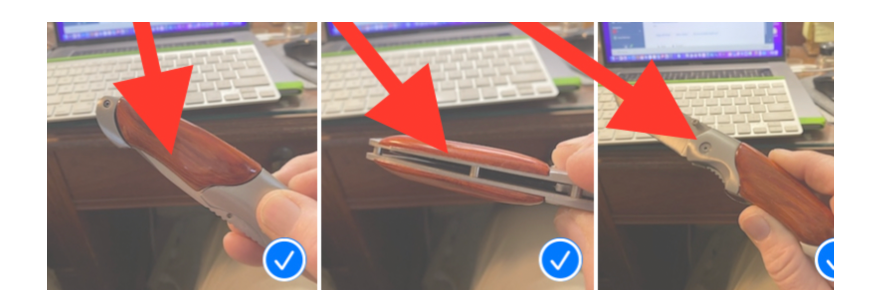

- NOTE: There is a limit as to how many pictures you can send in one email (it's based on size), so you may want to limit the number of pictures to 4 or 5.
- 5. At the bottom left of the photo library screen, find this icon and click on it:

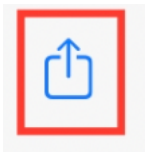

6. Then click on your email icon, enter the email address of the person you want to send the pictures, and click send!

Any questions? Please contact Russ Frye, 419-346-9814!